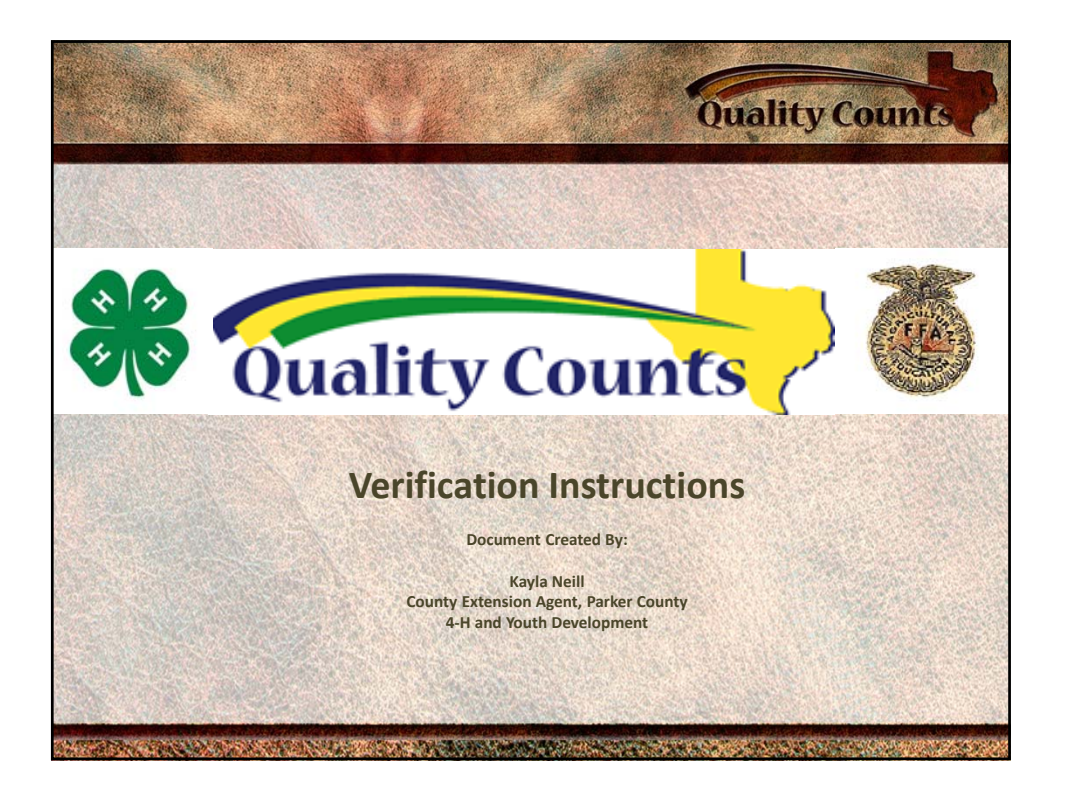

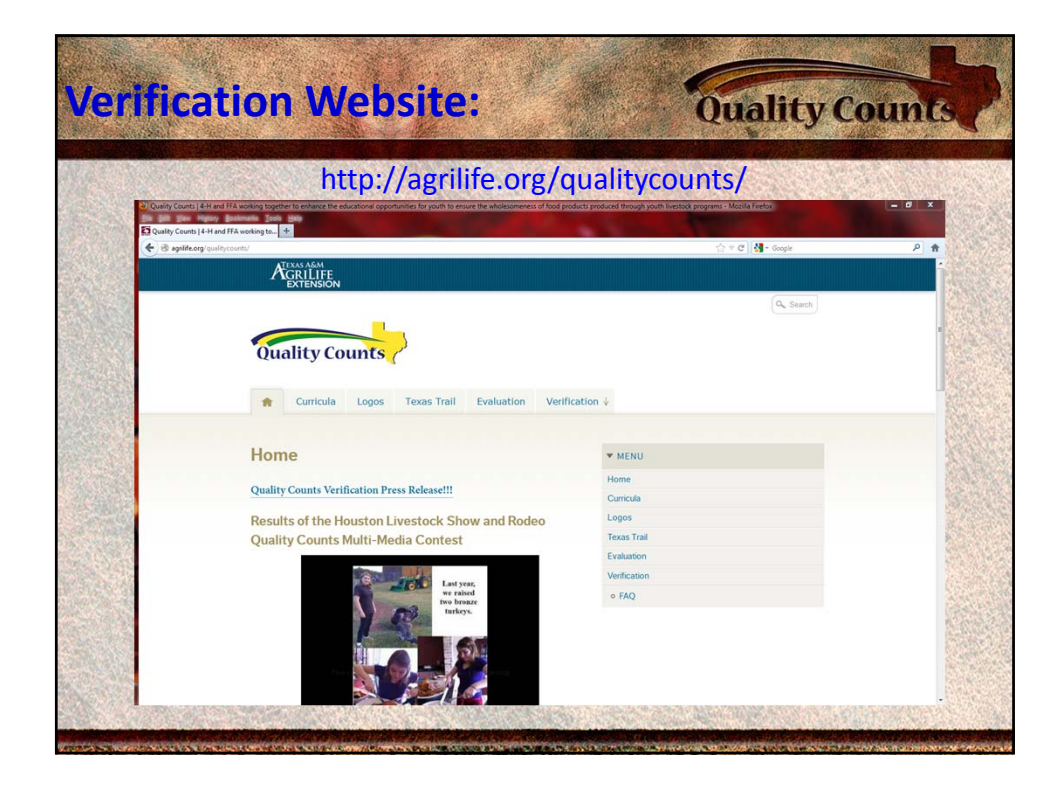

| Click "Verification"                                                                                                    | Quality Counts                                                                                                 |    |
|----------------------------------------------------------------------------------------------------|----------------------------------------------------------------------------------------------------|----|
| rou may click either verification                                                                                                    | Quancy Counts                                                                                                  | 5  |
| V (and cost) of the 10 km (b) have been a transmitted to download opportunities by park to muse the transmitted from park<br>to any opportunities of the 10 km (b) have been a set of the 10 km (b) have been a set of thave been a set of thave been a set of the 10 km ( | uch produced through youth inested programs - Machina Jender.                                                  |    |
| Reverse Agentice                                                                                                    |                                                                                                    |    |
| EXTENSION                                                                                                    | Q. Search                                                                                                    |    |
| Quality Counts                                                                                                    |                                                                                                    |    |
| Curricula Logos Texas Trail Evaluation Verifica                                                                                                    | ation 4                                                                                                    |    |
| Home                                                                                                    | * MENU                                                                                                    |    |
| Quality Counts Verification Press Release!!!                                                                                                    | Home                                                                                                    | 15 |
| Results of the Houston Livestock Show and Rodeo<br>Quality Counts Multi-Media Contest                                                                                                    | Logos<br>Texas Trai                                                                                            |    |
| Let yrs,<br>w raiod<br>to braze<br>trivy.                                                                                                    | Evaluation<br>Unification<br>• FAQ                                                                             |    |
|                                                                                                    | Construction of the second second second second second second second second second second second second second | -  |

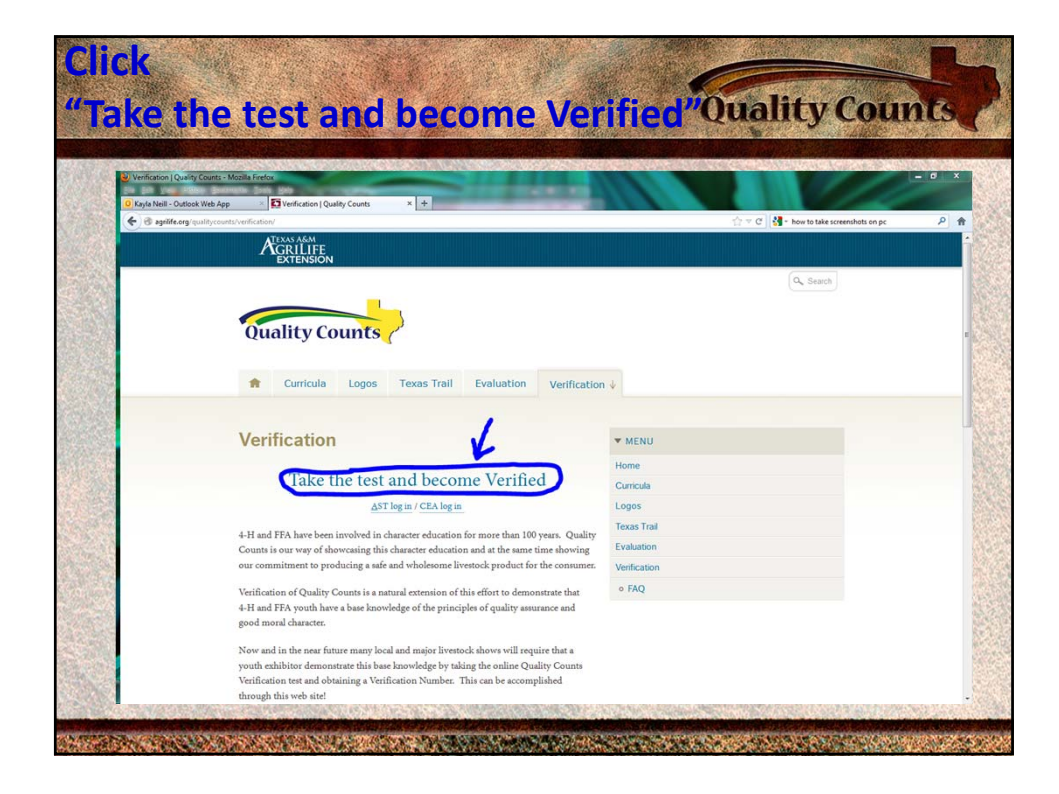

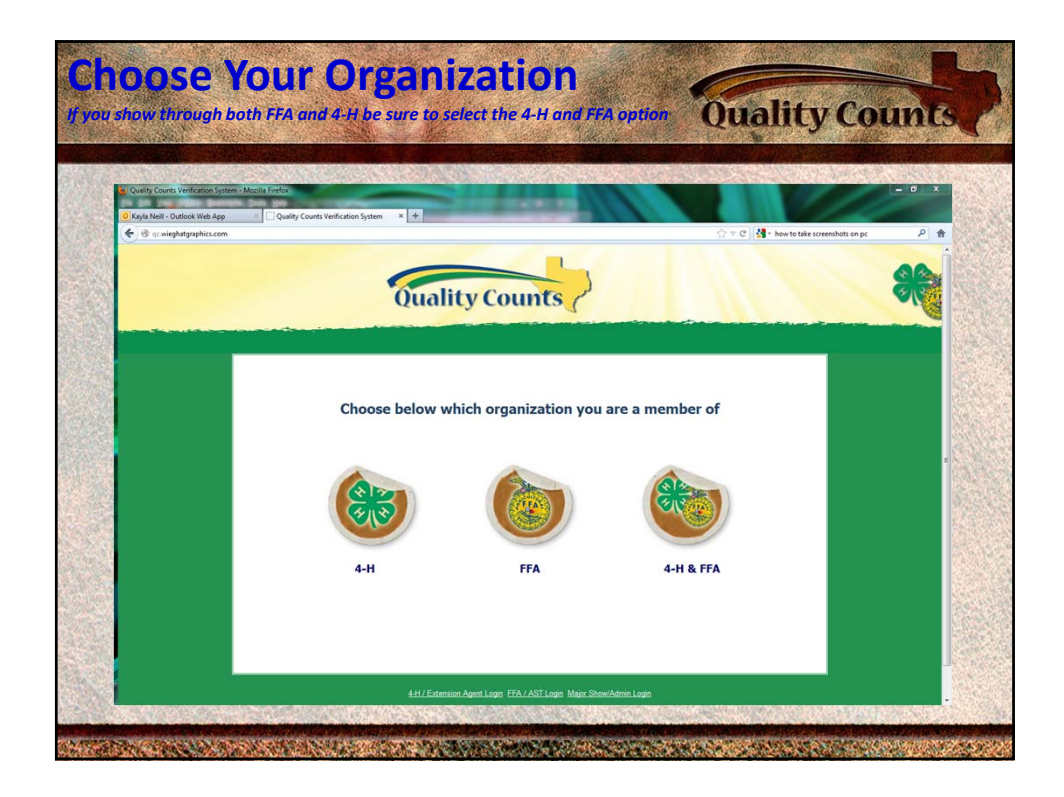

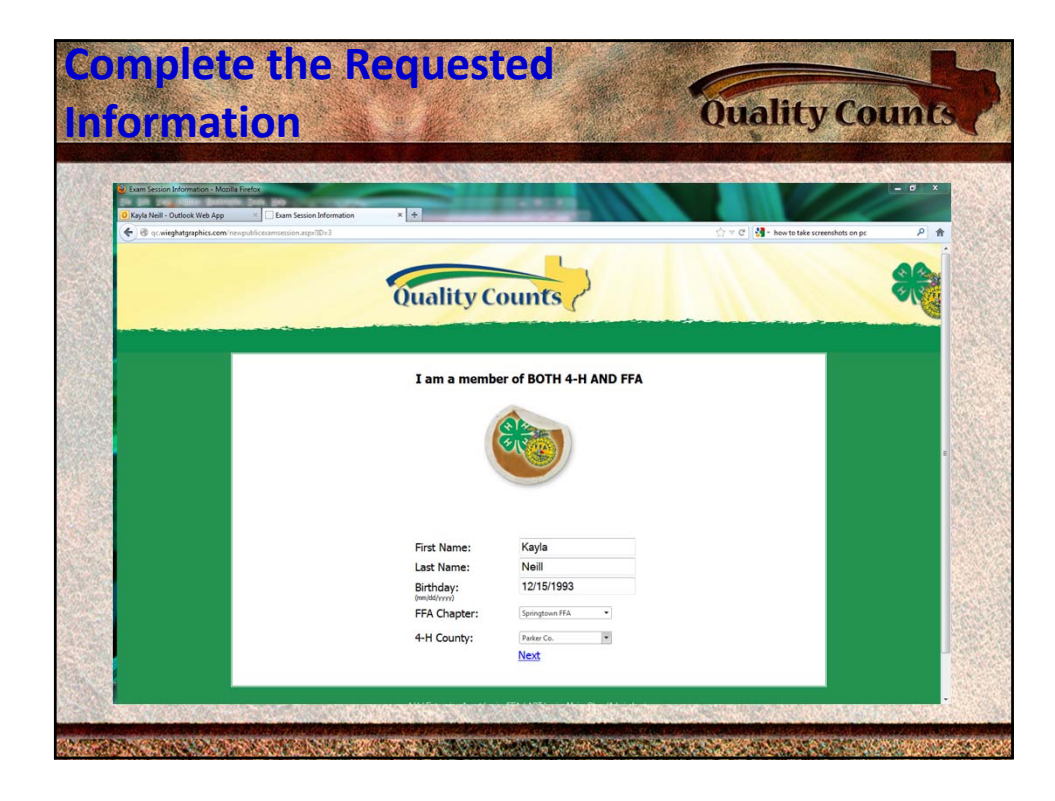

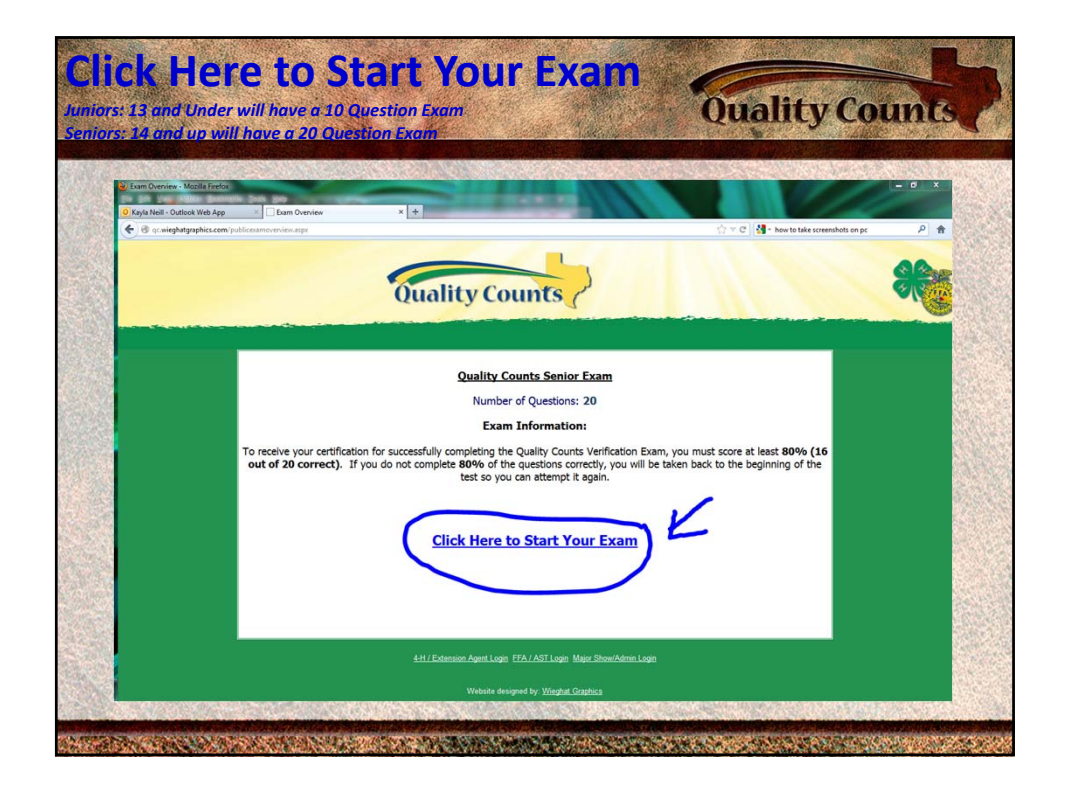

| 🕹 Exam - Mozilla Firefox                                      | N MARCE                   |                                                              |                                    | - 0 ×                                                                                                    |
|---------------------------------------------------------------|---------------------------|--------------------------------------------------------------|------------------------------------|----------------------------------------------------------------------------------------------------|
| Kayla Neill - Outlook Web App G qc.wieghatgraphics.com/public | Exam<br>Exam<br>exam_stpx | × *                                                          | - 🚖 ≂ C   🛃 - how to take screensi | nots on pc P 1                                                                                                 |
|                                                               |                           | Quality Counts /                                             |                                    | *                                                                                                    |
|                                                               |                           |                                                              | and the second second second       | Carrie and a second second second second second second second second second second second second second second |
| <u>9</u>                                                      | uestions:                 | Quality Counts Senior Exam<br>Time Left (Minutes): Unlimited |                                    |                                                                                                    |
| 0                                                             | 2345678910111             | 2 13 14 15 16 17 18 19 20 Submit Exam                        |                                    |                                                                                                    |
|                                                               |                           | Question 1: A piece of plastic is what type of food safety   | hazard?                            |                                                                                                    |
|                                                               |                           | Physical Chemical                                            |                                    |                                                                                                    |
| _                                                             |                           | Save and Continue                                            |                                    |                                                                                                    |
|                                                               |                           | 4-H / Extension Agent Login FEA / AST Login Major Show/Admi  |                                    |                                                                                                    |
|                                                               |                           | Website designed by. Wieghat Graphics                        |                                    |                                                                                                    |

| 13 and under                | will have 10 Quest<br>ill have 20 Question |                                                                                                    | Quality Co                              | unts |
|-----------------------------|--------------------------------------------|----------------------------------------------------------------------------------------------------|-----------------------------------------|------|
| 🖉 Exam - Mozilla Firefox    |                                            |                                                                                                    |                                         |      |
| C Kayla Neill - Outlook Web | App × Exam                                 | × +                                                                                                    | 🗁 🔻 😋 🛃 - how to take screenshots on pc | P 🔒  |
|                             |                                            | Quality Counts /                                                                                                    |                                         | ***  |
|                             | Questions:                                 | Quality Counts Senior Exam<br>Time Left (Mindei): dislimited                                                                        |                                         |      |
|                             | 123456789101                               | 11 12 13 14 15 16 17 18 19 20 Submit Exam                                                                                           |                                         |      |
|                             |                                            | You have reached the end of the exam.                                                                                               |                                         |      |
|                             |                                            | You may click on a question number above to review your answe<br>finish. Answered questions are <b>bold</b> and unanswered are not. | rs, or click "Submit Exam" below to     |      |
|                             |                                            | After submitting your exam, you will not be able to review or cha                                                                   | nge your answers.                       |      |
|                             |                                            | 4-H / Extension Agent Login FFA / AST Login Major Show/Admi                                                                         |                                         |      |
|                             |                                            | Website designed by: <u>Wieghat Graphica</u>                                                                                        |                                         |      |
|                             |                                            |                                                                                                    |                                         |      |
|                             |                                            |                                                                                                    |                                         |      |

| e recommend that you print y                                                                                                    | our certificate of completion for w                                                                            |                                                                                                    |
|----------------------------------------------------------------------------------------------------|----------------------------------------------------------------------------------------------------|----------------------------------------------------------------------------------------------------|
|                                                                                                    | our certificate of completion for y                                                                            | our records.                                                                                                    |
| 🖉 Exam Summary - Mobila Firmfor                                                                                                    | S. SARES SPA                                                                                                   |                                                                                                    |
| O Kayla Neill - Outlook Web App Exam Summary                                                                                                    | × 🛃 Ag Workers Insurance Consumer We_ = 🗌 4hOnline.com                                                         | •                                                                                                    |
|                                                                                                    |                                                                                                    | ☆ = C M - FAcebook                                                                                                    |
| and the second second se | A CONTRACTOR OF THE OWNER OF THE OWNER OF THE OWNER OF THE OWNER OF THE OWNER OF THE OWNER OF THE OWNER OF THE | and the second second se |
|                                                                                                    |                                                                                                    |                                                                                                    |
|                                                                                                    | Quality Counts Senior Exam                                                                                     |                                                                                                    |
|                                                                                                    | You have successfully completed the Quality Counts Verification Ex-                                            | cam.                                                                                                    |
|                                                                                                    | the print are commission rage before for your certainate and commission                                        | NO BUBAC                                                                                                    |
| 8                                                                                                    | Kayla Neill                                                                                                    |                                                                                                    |
|                                                                                                    |                                                                                                    |                                                                                                    |
| Score: 95                                                                                                    | 86                                                                                                    | Correct: 19<br>Incorrect: 1                                                                                                    |
|                                                                                                    |                                                                                                    | Skipped: 0                                                                                                    |
| 8                                                                                                    |                                                                                                    | Total Questions: 20                                                                                                    |
|                                                                                                    |                                                                                                    |                                                                                                    |
|                                                                                                    |                                                                                                    |                                                                                                    |
|                                                                                                    | Show My Responses                                                                                              |                                                                                                    |
|                                                                                                    | Print Quality Counts Certificate of Completion                                                                 |                                                                                                    |
|                                                                                                    |                                                                                                    |                                                                                                    |
|                                                                                                    |                                                                                                    |                                                                                                    |
|                                                                                                    |                                                                                                    |                                                                                                    |

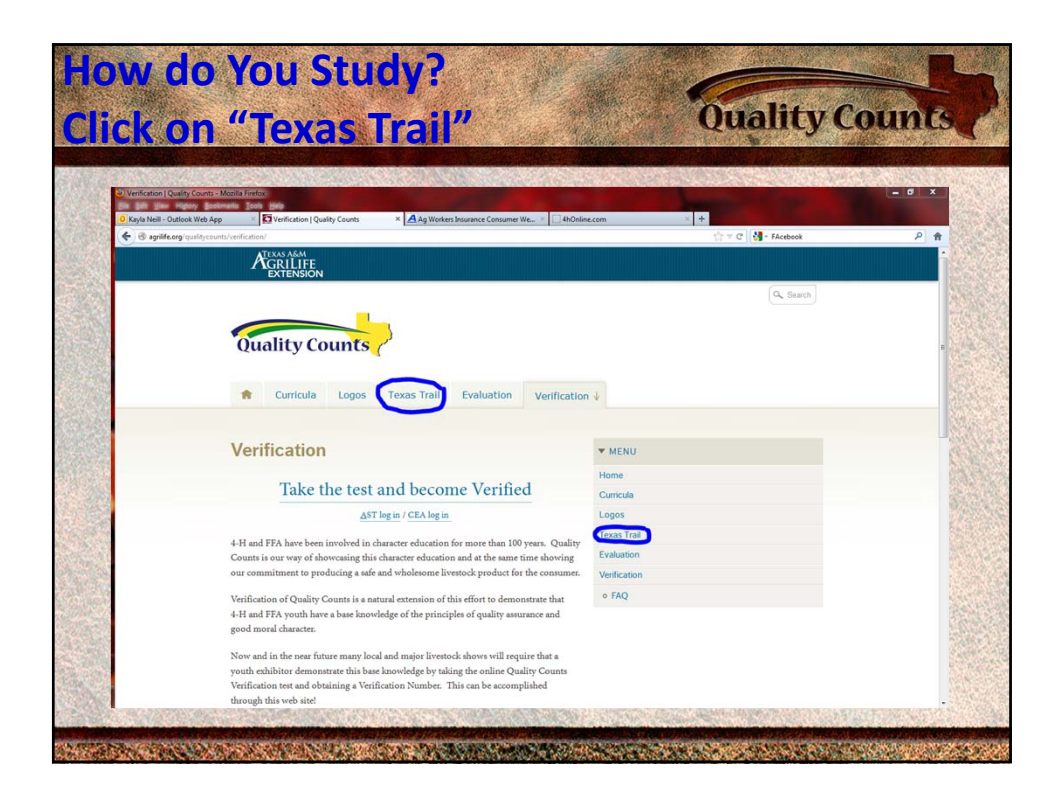

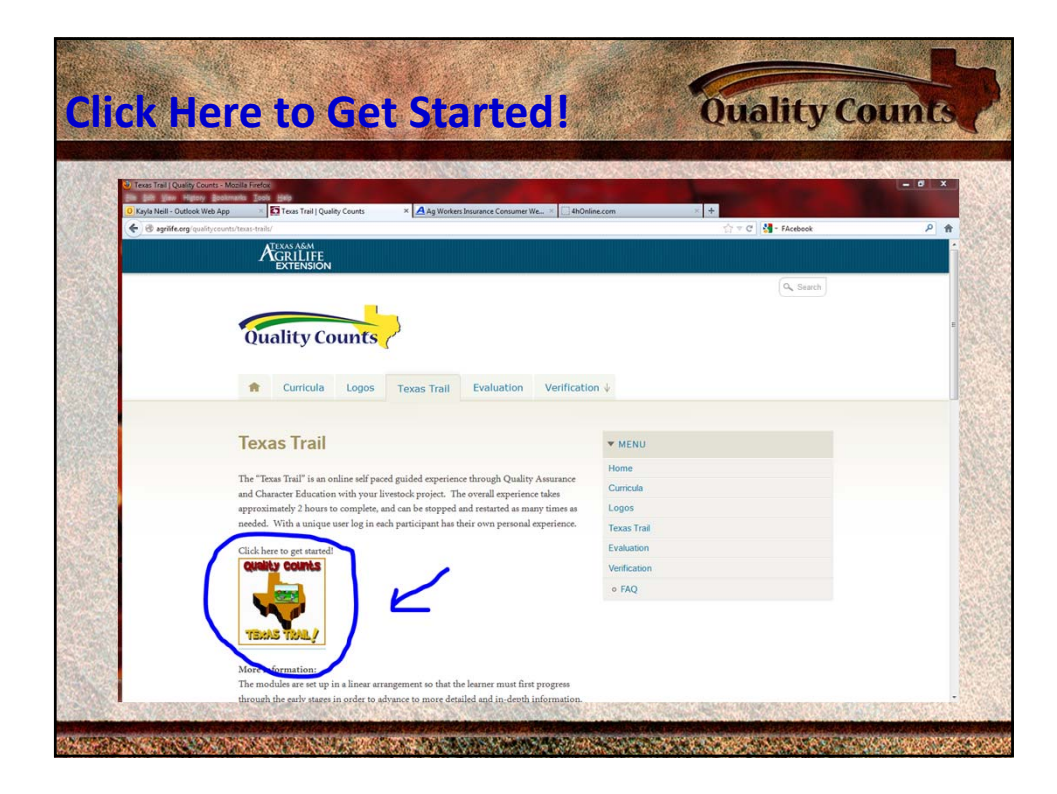

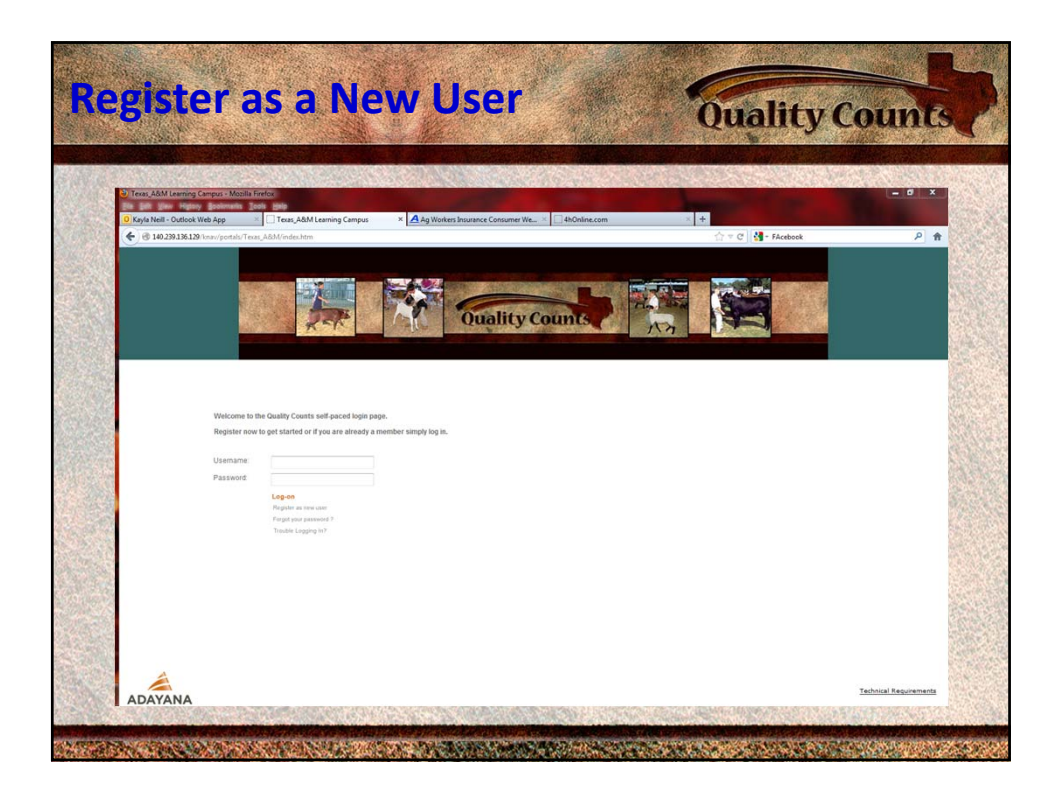

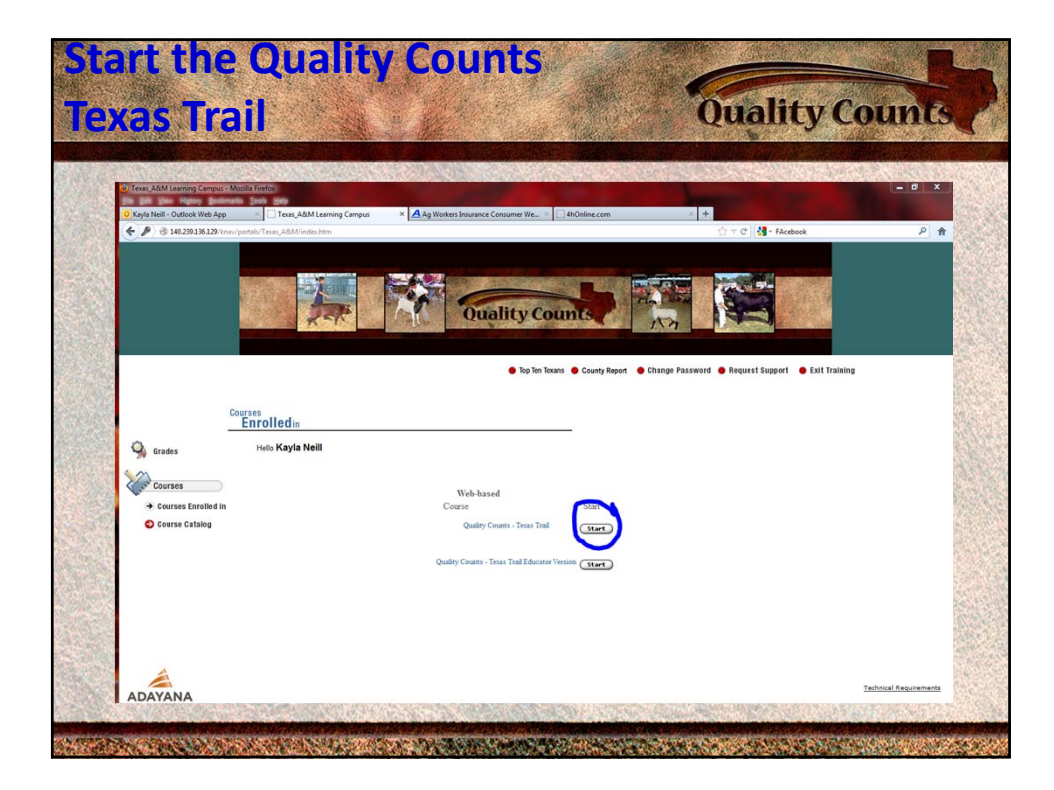

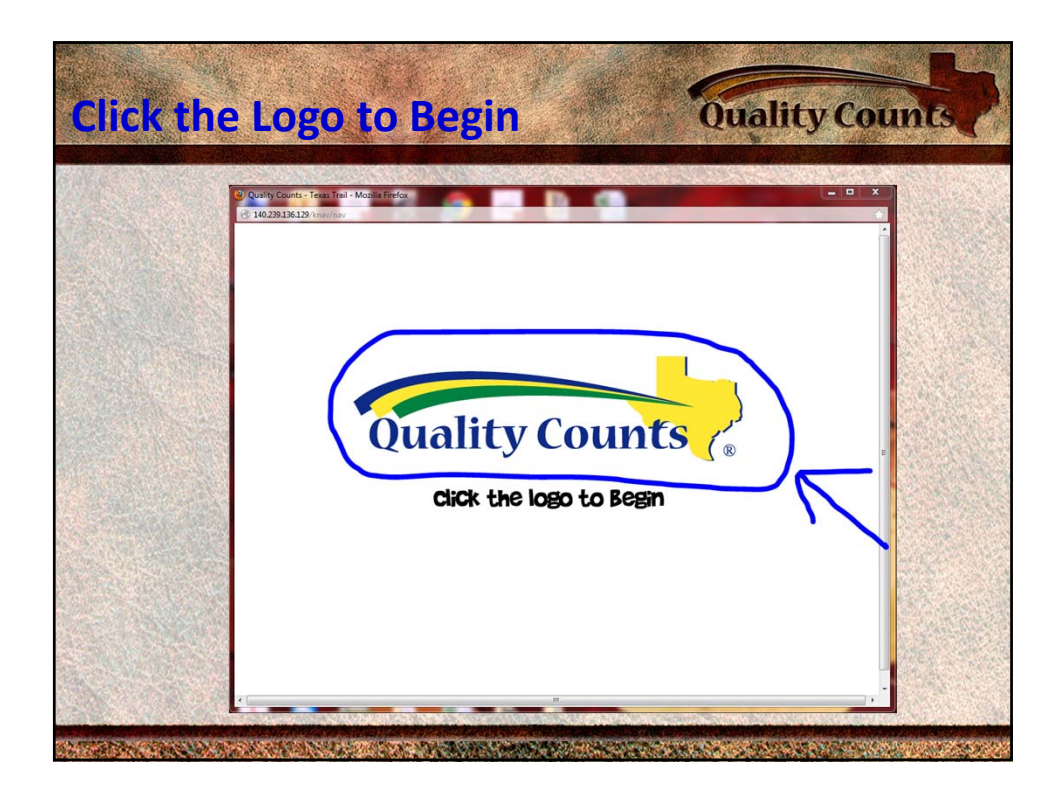

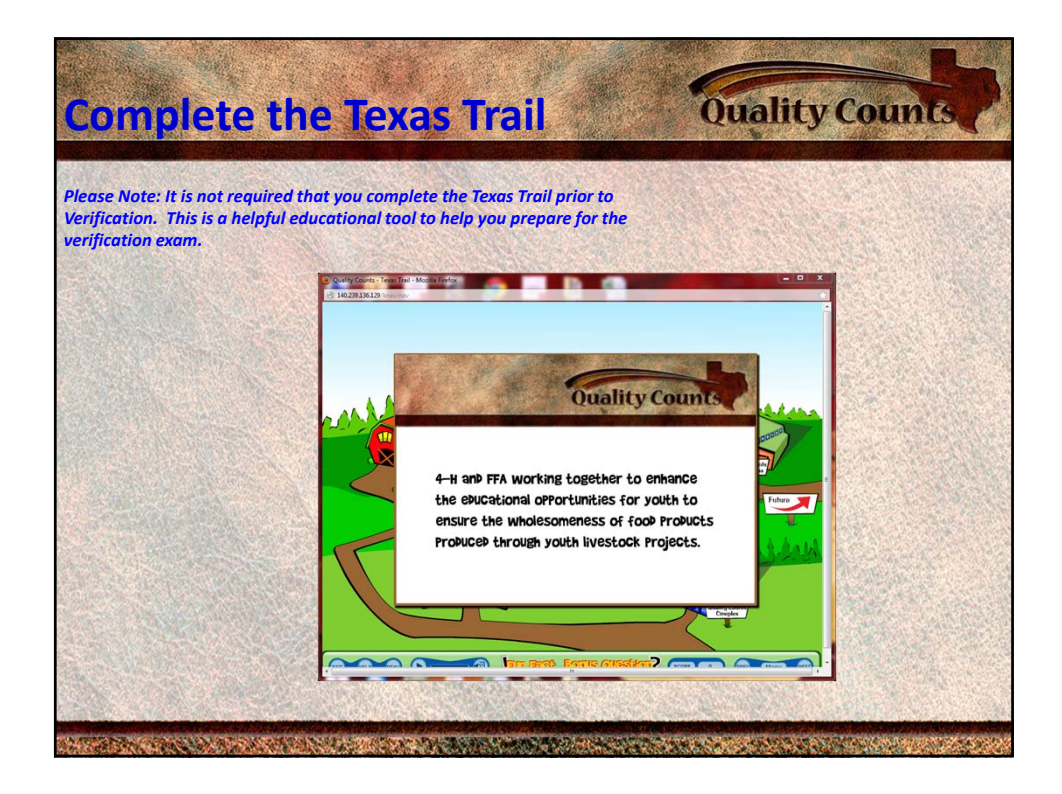